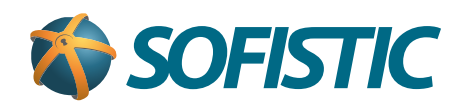

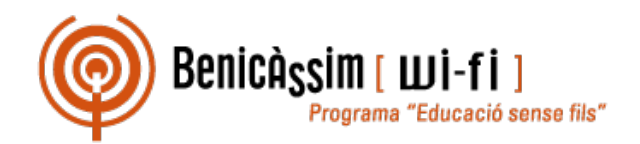

## Benicassim-wifi INSTRUCCIONES DE CONEXIÓN

## Android 5

soportewifi@sofistic.net

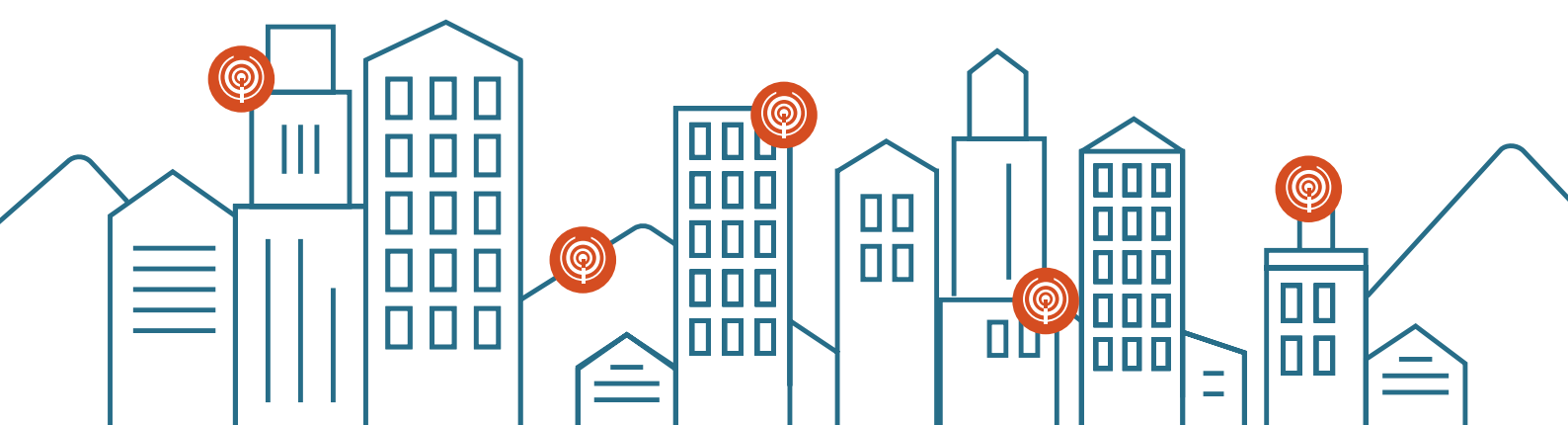

**1** Activamos el wifi en el dispositivo Android.

2 Accedemos a **Ajustes** 

seguridad 802.1x EAP

|             | ▼⊿ 🛿 6:16                                                                    |   |                                                                                                    | ▼⊿ 🛿 6:16                               |   |                    | ▼⊿ 🛿 6:17         |
|-------------|------------------------------------------------------------------------------|---|----------------------------------------------------------------------------------------------------|-----------------------------------------|---|--------------------|-------------------|
| Aju         | stes Q                                                                       | ÷ | Wi-Fi                                                                                                    | ۹ :                                     | ÷ | Wi-Fi              | Añadir red        |
| Cone        | exiones inalámbricas y redes                                                 |   | Sí                                                                                                    | •                                       |   | Sí                 | Redes guardadas   |
| •           | Wi-Fi                                                                        | • | WiredSSID                                                                                                    |                                         | • | WiredSSID          | Actualizar        |
| 0           | Uso de datos                                                                 |   | Conexion establecida                                                                                                    |                                         |   | CONCAPTION         | Ajustes avanzados |
|             |                                                                              |   |                                                                                                    |                                         |   |                    |                   |
|             | Más                                                                          |   |                                                                                                    |                                         |   |                    |                   |
| Dispositivo |                                                                              |   |                                                                                                    |                                         |   |                    |                   |
| 0           | Pantalla                                                                     |   |                                                                                                    |                                         |   |                    |                   |
| ٠           | Sonido y notificaciones                                                      |   |                                                                                                    |                                         |   |                    |                   |
|             | Almacenamiento                                                               |   |                                                                                                    |                                         |   |                    |                   |
|             |                                                                              |   |                                                                                                    |                                         |   | $\bigtriangledown$ | 0 🗆               |
| «           | ✓ A B 617 Wi-Fi Q i Si  WiredSSID Añadir red Nombre de la red                |   | Añadir red<br>FEAF<br>Autenticación de fase 2<br>MSCHAPV2<br>Certificado de CA<br>(no especificado)<br>Identidad<br>ISP-XXXX | <ul> <li>✓ ▲ 0 6:18</li> <li></li></ul> |   |                    |                   |
| L           | Seguridad                                                                    | 1 | Identidad anónima                                                                                                    |                                         |   |                    |                   |
|             | Ninguna                                                                      | ſ | Contraseña                                                                                                    |                                         |   |                    |                   |
|             | WEP                                                                          |   |                                                                                                    |                                         |   |                    |                   |
|             | WPA/WPA2 PSK                                                                 |   | Mostrar contraseña                                                                                                    |                                         |   |                    |                   |
|             | 802.1x EAP                                                                   |   | Opciones avanzadas                                                                                                    | - 1                                     |   |                    |                   |
|             |                                                                              | L | CANCELAR                                                                                                    | GUARDAR                                 |   |                    |                   |
|             | < 0 □                                                                        |   | 0                                                                                                    |                                         |   |                    |                   |
| 6           | Insertamos el nombre de<br>la red: <b>benicassim-wifi</b> y<br>seleccionamos | 7 | Introducimos u<br>contraseña                                                                                                 | usuario y                               |   |                    |                   |

En caso de problemas o dudas técnicas sobre la red wifi de benicàssim, contactar con: soportewifi@sofistic.net